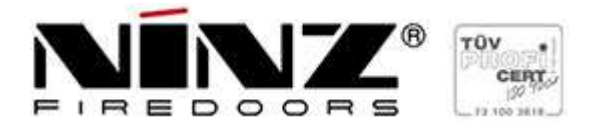

# PROCEDURA DI REGISTRAZIONE ED UTILIZZO CATALOGO ELETTRONICO RICAMBI

(Rif. Circolare nr. 09/2020 del 02/11/2020)

## 1° Schermata

- 1. Accedere alla homepage <u>www.ninz.it</u>
- 2. Cliccare sulla finestra "E-RICAMBI"

- 1. Se ti sei già registrato inserisci email + Password
- 2. Se non sei ancora registrato clicca il campo indicato

| FIREDOORS                           |  |
|-------------------------------------|--|
|                                     |  |
| Accear ar luo account               |  |
| Nome Utente / Email                 |  |
| Password                            |  |
| Ricordami ACCEDI 🔿                  |  |
| Sei un nuovo utente? Registrati qui |  |
| rassword dimenticata: circla qui    |  |
| 2020 © interactive <b>SP</b> ares™  |  |
|                                     |  |

- 1. Compila la scheda di registrazione avendo cura di riempire tutte le caselle
- 2. Spunta "Accetto i termini e le condizioni"

|                                               | <b>1</b> 778           |       |
|-----------------------------------------------|------------------------|-------|
| FIRED                                         | OORS                   |       |
|                                               |                        |       |
| Dati anagrafici                               |                        |       |
| A Nome                                        | A Cognome              |       |
| Password                                      | 💌 Email                |       |
| 📕 Azienda                                     | 📞 Telefono             |       |
| <ul><li>✔ Indirizzo</li><li>✔ Città</li></ul> | ✓ CAP                  | -     |
| <ul><li>Seleziona una nazione</li></ul>       |                        | ~     |
| Lingua                                        |                        |       |
| 🛤 Seleziona la lingua                         |                        |       |
| Accetto i termini e le condizio               | ni                     | SALVA |
| 2020 © inter                                  | active <b>SP</b> ares™ |       |

- 1. Selezionare "Cataloghi"
- 2. Scegliere la tipologia prodotto
- 3. In questa pagina nella sezione **"ULTIMI ORDINI"** verranno inseriti in forma cronologica i preventivi richiesti (pallino giallo) e gli ordini confermati (pallino verde)

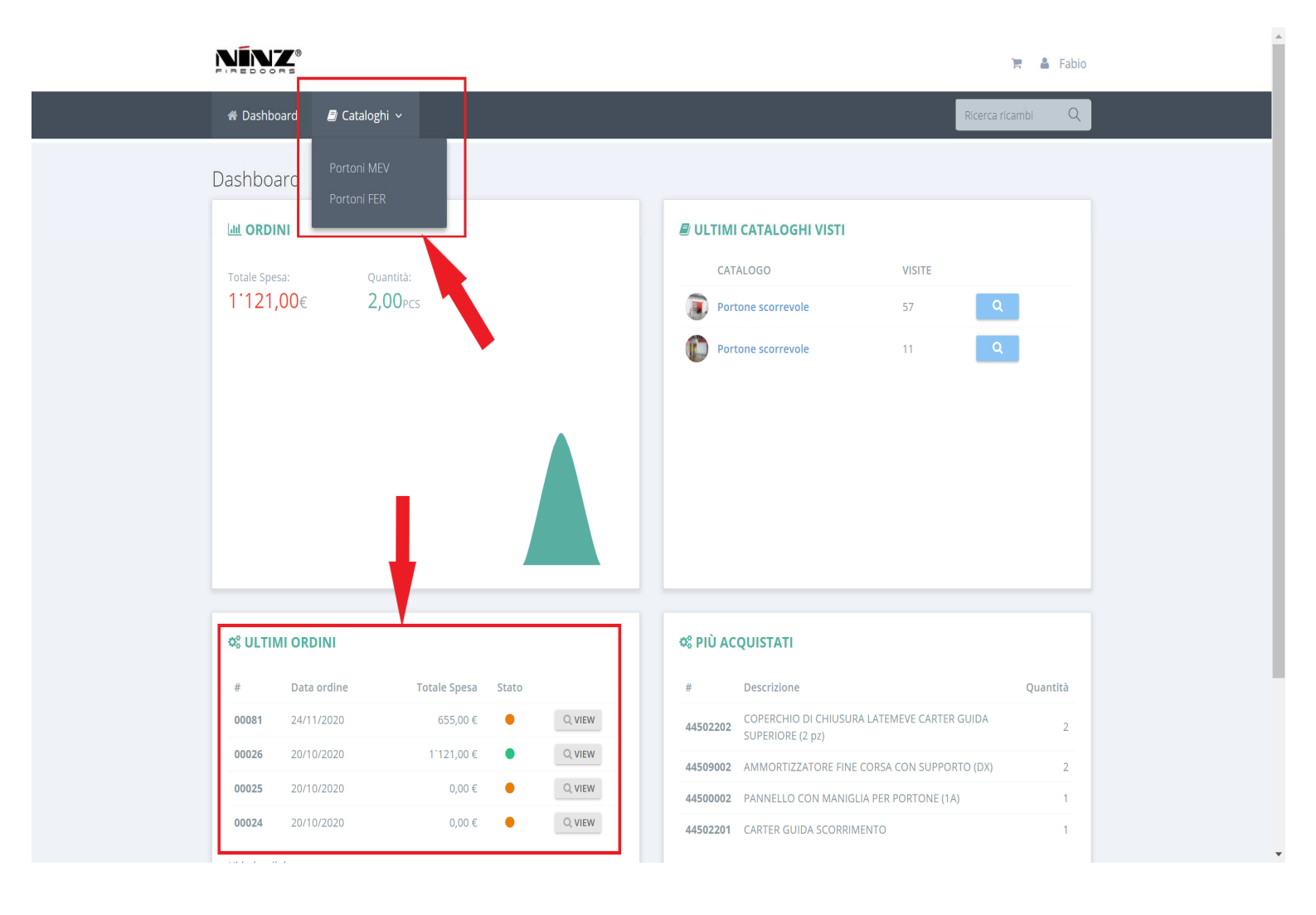

1. Cliccare per aprire il catalogo selezionato

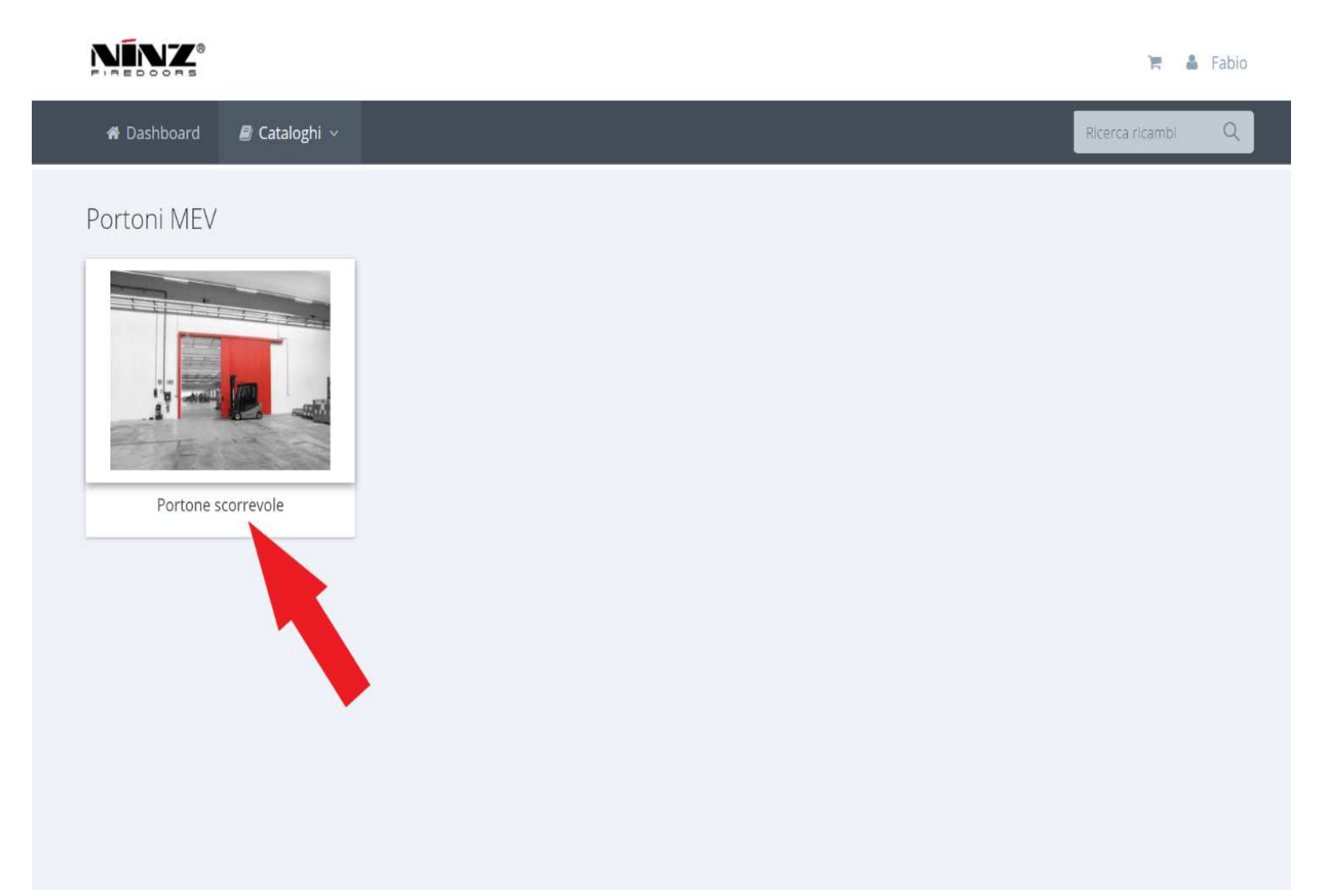

### 6° Schermata

1. Selezionare la tipologia di portone attraverso l'elenco indicato o le immagini

#### NINZ

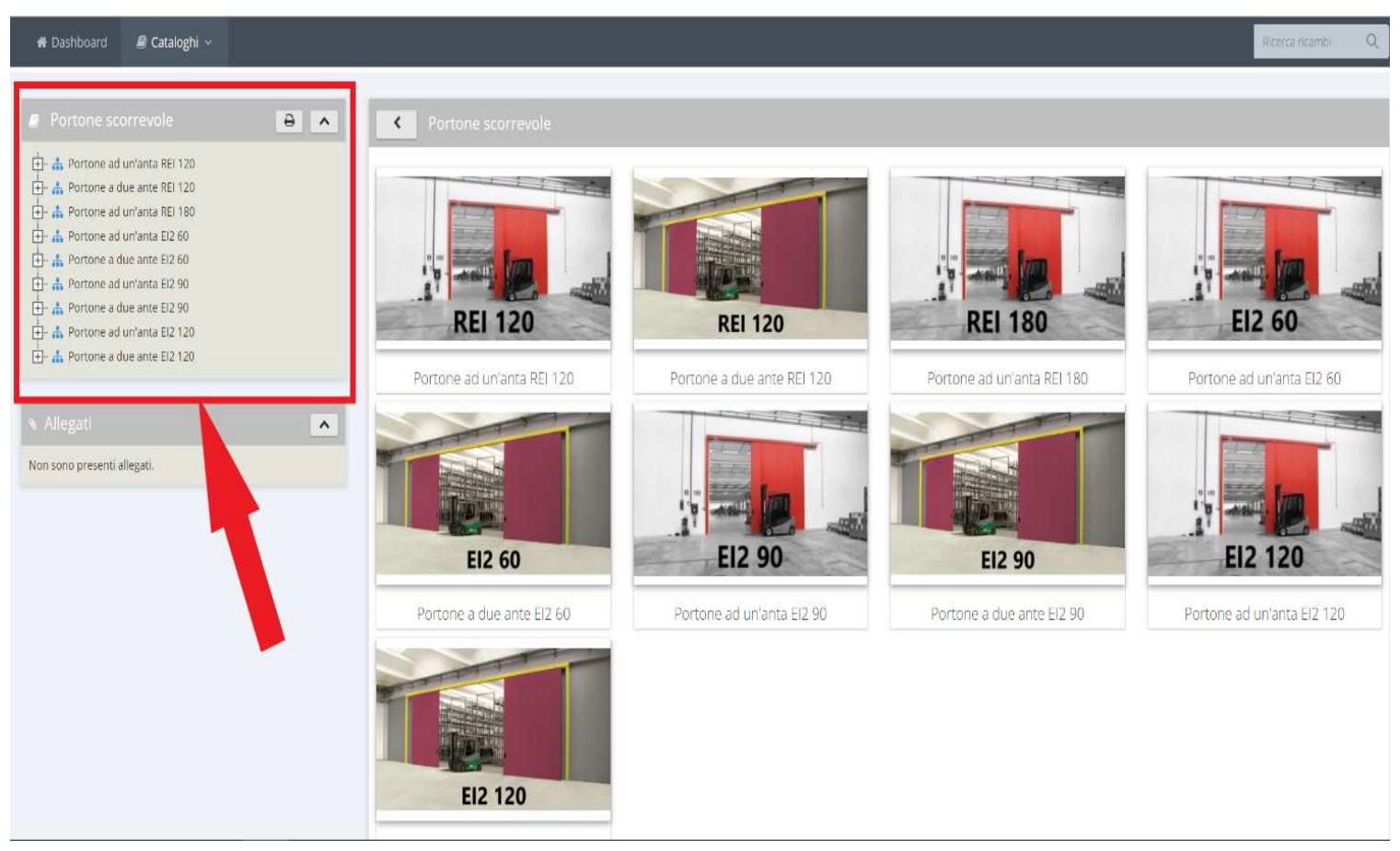

🐂 💧 Fabio

### 1. Selezionare l'articolo attraverso l'elenco o le immagini

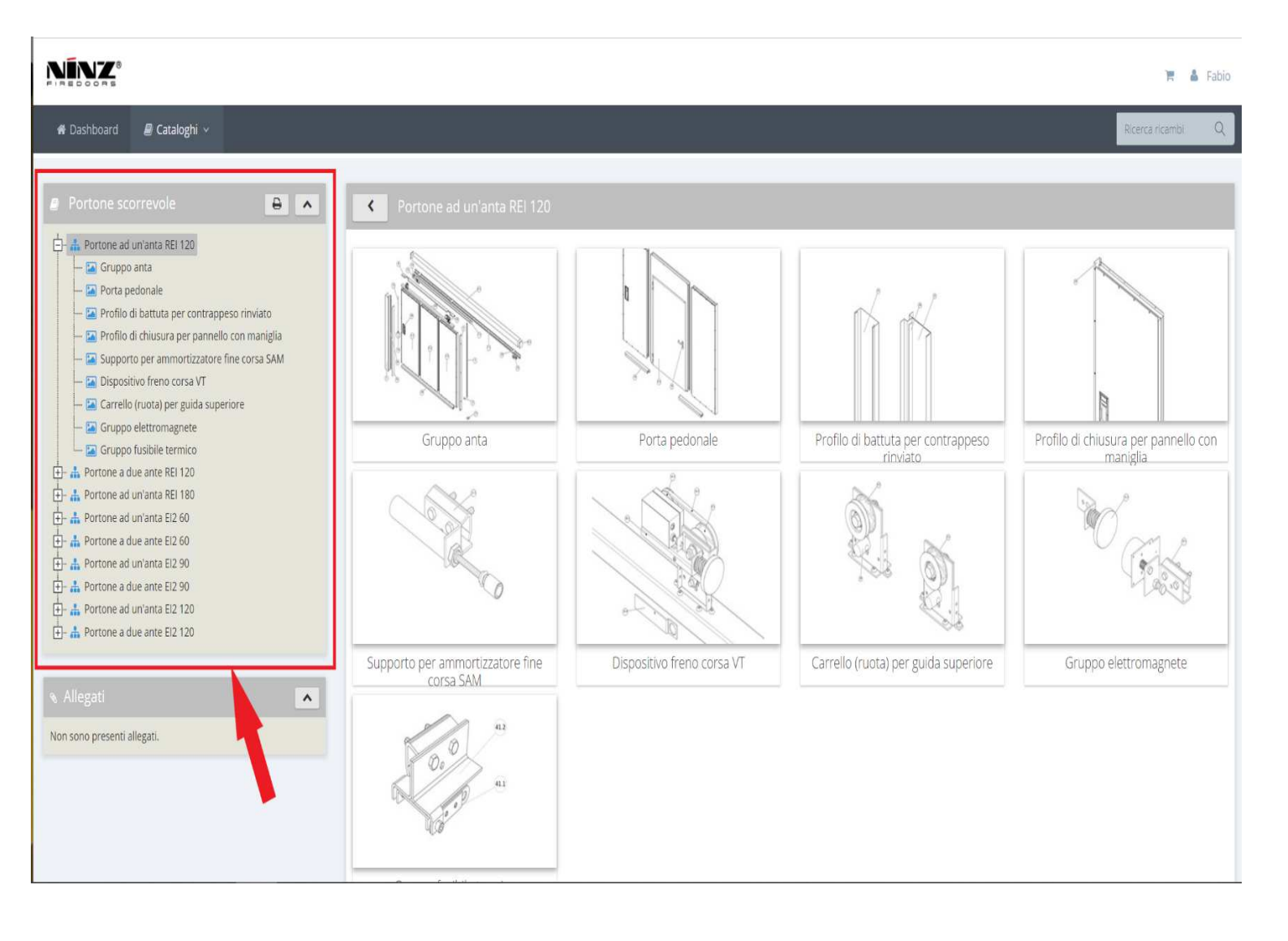

#### 8° Schermata

- Scegliere l'articolo dall'elenco o dal disegno, la parte selezionata si colora di rosso, in automatico compaiono le caratteristiche del ricambio ed in basso codice e prezzo in forma tabellare
- 2. Per confermare l'articolo, cliccare sull'icona carrello
- 3. Attenzione ! Per tutti gli articoli seguiti dal punto esclamativo in giallo, è obbligatorio inserire nel passaggio successivo numero ed anno di produzione

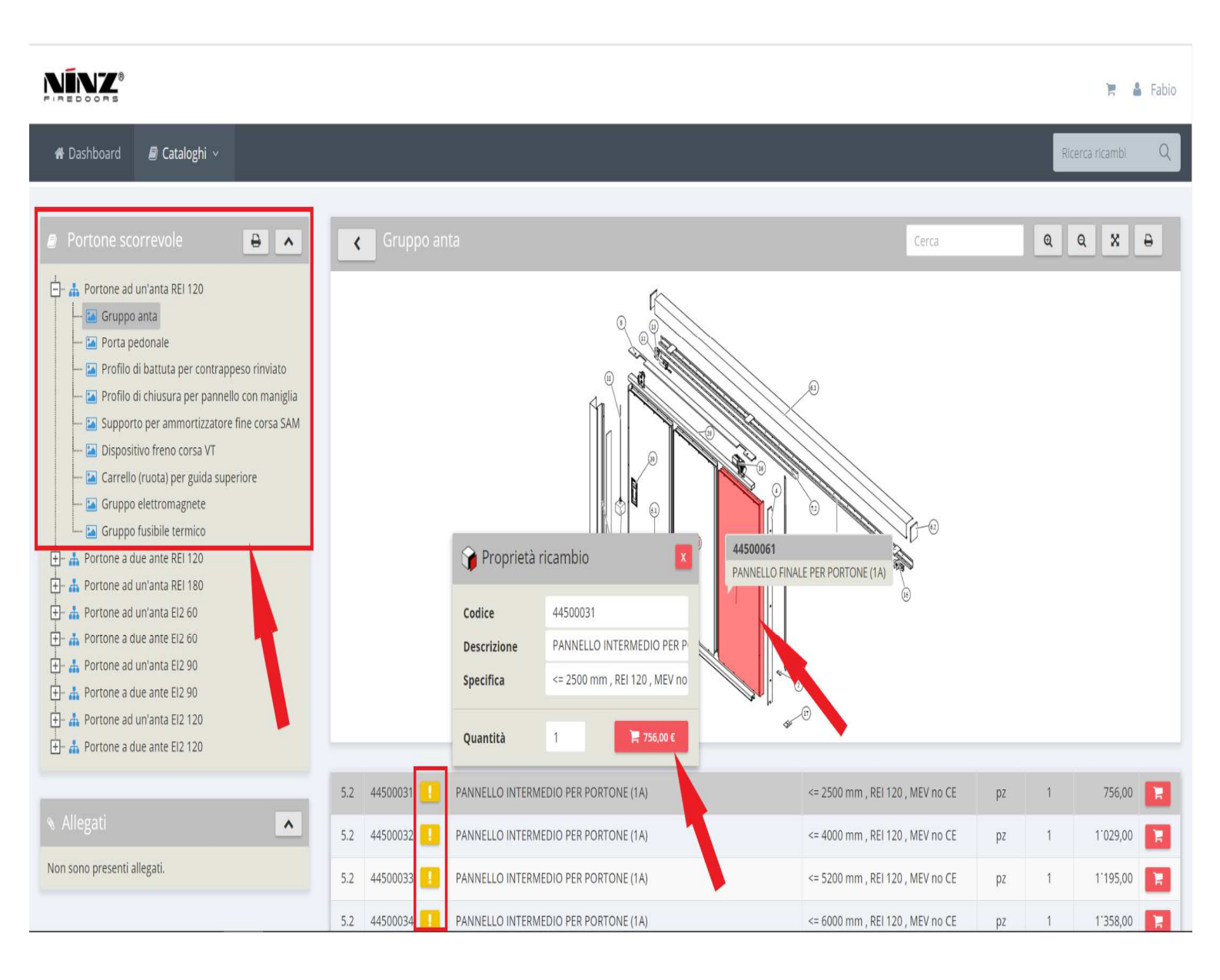

- 1. Nel carrello troverete l'articolo selezionato
- 2. Dove richiesto inserire il numero e l'anno di produzione con questi dati in Ninz sarà possibile verificare che la fascia dimensionale selezionata sia quella corretta, <u>in caso contrario si potrà procedere ad un aggiornamento prezzo in fase di conferma ordine</u>
- 3. Nella casella **"Destinazione"** si può inserire, quando necessario, un indirizzo diverso di destinazione rispetto al luogo di fatturazione
- 4. Nella casella "Note ordine" si possono inserire eventuali note aggiuntive
- 5. Cliccare sul pulsante verde "INVIA RICHIESTA" per inviare il documento in sede
- 6. Il commerciale di sede vi risponderà inviando a stretto giro una proposta d'ordine

|               | Ø<br>■ s                                           |       |      |   |                                          |                | 🛔 Fabio   |
|---------------|----------------------------------------------------|-------|------|---|------------------------------------------|----------------|-----------|
| 倄 Dashbo      | oard 🛛 🗐 Cataloghi 🗸                               |       |      |   | R                                        | icerca ricambi | Q         |
| < C           | arrello                                            |       |      |   |                                          |                | 0         |
| Codice        | Descrizione                                        |       | Q.tà |   | Nr/Anno di produzione                    | Prezzo (€)     | 1         |
| 44502201      | CARTER GUIDA SCORRIMENTO = 2550 mm , REI 120 , MEV | no CE | 1    | Q |                                          | 197,00         | Û         |
|               |                                                    |       | 1    |   | Subtotale<br>Ritiro in sede              | 197,00<br>0,00 |           |
|               |                                                    |       |      |   | Totale                                   | € 197,00       |           |
| Destinazione  | e C.so trento, 2/a - 38061 Ala - Italy             | ~     | +    |   |                                          |                |           |
| Note ordine   |                                                    |       |      |   |                                          |                |           |
|               |                                                    |       |      |   |                                          |                |           |
| Aggiungi rica | mbio: Ricambio/Descrizione                         | ~     | +    |   | Accetto i termini e le <u>condizioni</u> | 📜 INVIA F      | RICHIESTA |
|               |                                                    |       |      |   |                                          |                |           |
|               |                                                    |       |      |   |                                          |                |           |
|               |                                                    |       |      |   |                                          |                |           |